以下申請流程適用**不曾**擁有「全國教師在職進修網」帳號者; 已擁有在職進修網帳號者,於師資培育之大學更新資料後, 實習開始後可直接使用同帳號漫遊登入「全國教育實習資訊 平台」,不用額外申請(參照步驟三登入)。

1 點選師資生漫遊

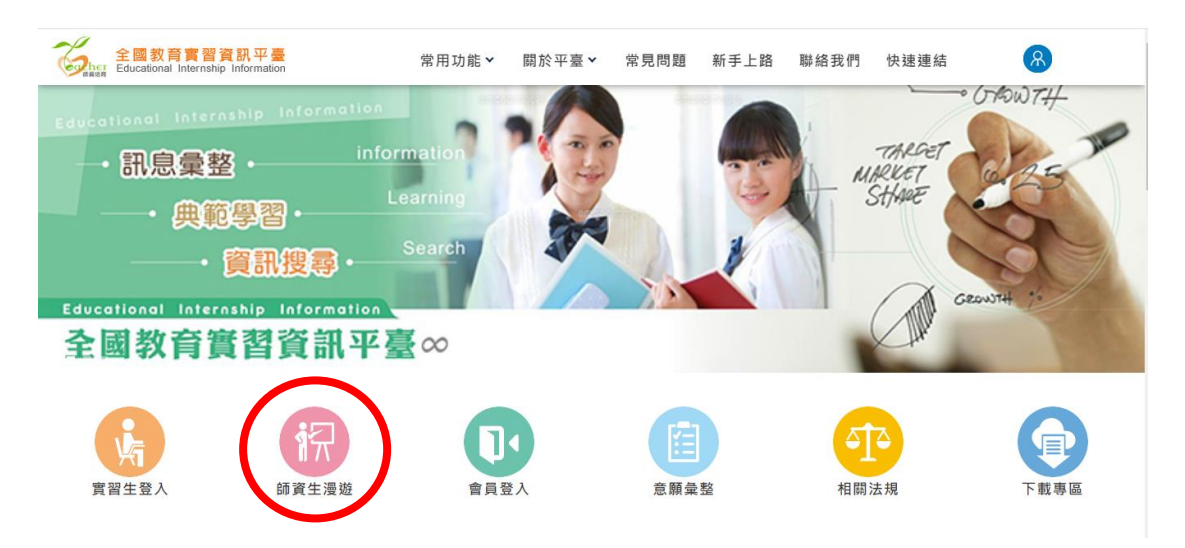

## 2填寫資料申請,別忘了寄發測試信。申請成功時會跳出小

## 視窗提示。

| ← → C   • w                            | ww1.inservice.edu.tw/script/ApplyAccount_Student.aspx                                                                               | ☆ 📀 🗖       | 0   |
|----------------------------------------|----------------------------------------------------------------------------------------------------|-------------|-----|
|                                        | 師資生個人帳號申請表                                                                                                    |             |     |
| 申購流程:                                  |                                                                                                    |             |     |
| 1.請填寫下方的帳號<br>2.全部欄位填寫完成<br>3.若表柏上方顯示帳 | 申請表。<br>後、講知識「申請」接線。<br>號申請成功。条板副取用位的機能,您可立即操作整人本質訊線置調各環識修研習質訊具使用線上報名功能。                                                            |             |     |
| ※ 若表格上方未顯示                             | ·<br>補號申請成功,表示申譯表格中有部分僅位資料不符合規定,請做臺各項橫位後,依照紅色提示訊息修正,或語參考·補號申請注意事項,在修正錯誤後重新現寫「密碼」及「確認密碼」備位                                           | 2、並再次點還「申請」 | 按鍵・ |
| ※若為師寶生身分,                              | 此候就區這用於「全面就需要審資訊平臺」。                                                                                                    |             |     |
| 使用者帳號                                  | <b>林市) 2 万 45 周令二公法公本日本教学, 他一周令二义活动并令中国,</b>                                                                                        |             |     |
| 姓名                                     | 朝州八3王13周子/1894天于均规数了。初二周子/2018度延天子母。                                                                                                |             |     |
| 性別                                     |                                                                                                    |             |     |
| 身分證統一編號                                |                                                                                                    |             |     |
| 出生年月日                                  | 西元 年 1 ♥ 月 1 ♥ 日                                                                                                    |             |     |
| 師寶培育機構                                 | 縣市:「新北市▼」 學校名稱:   國立臺北大學   ▼                                                                                                    |             |     |
| 聯絡電話                                   | (建疆使用公務電話,勤何:02-22345678)                                                                                                    |             |     |
| 密碼                                     | [4至20個字元的字母或數字]                                                                                                    |             |     |
| 確認密碼                                   | (請再輸入一次相同的密碼)                                                                                                    |             |     |
| E-Mail                                 | 唐發動其實     (當網路運藝時,僅件會夠讓送至,若5分鐘後仍未收到。     教師的用意步(當一點)。     日本的用意是了,當於用意步(當一點)。     日本的用意是了,當然的一個一個一個一個一個一個一個一個一個一個一個一個一個一個一個一個一個一個一個 |             |     |
| 確認E-Mail                               | (结面额入一次相同的F-Mail)                                                                                                    |             |     |
| 帳號申請同意書                                | □ 我已經詳細閱請並且同意「全國教師在職進修資訊網帳號使用同意書」與「全國教師在職進修資訊網使用普理要點」                                                                               |             |     |
|                                        | 申請回首其                                                                                                    |             |     |

3.申請成功後,手動回到原來的畫面,點選實習生登入

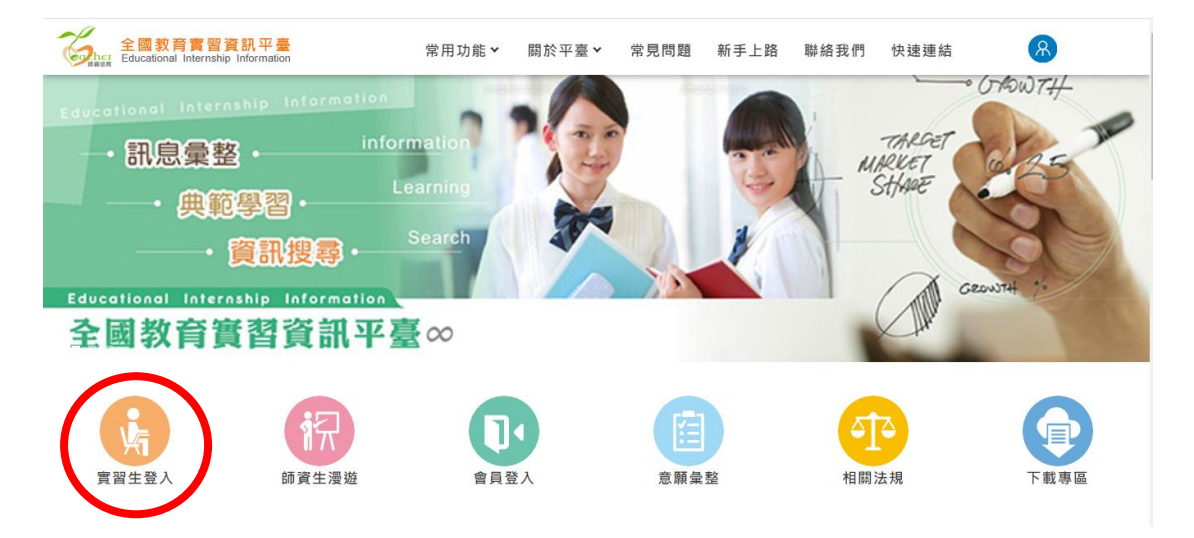

4.以剛剛所申請的帳密登入

| ▲ 前のの<br>全國教師在職<br>身份認識 | 「VICC<br>進修資訊網<br>最遊販務   |
|-------------------------|--------------------------|
| 使用進修網帳號密碼登入其他           | 網站                       |
| ▲ (進修網帳號)               |                          |
| ▲ (進修網密碼)               |                          |
| ● 2889 (圖形驗證碼)          | 2 •                      |
| ●身                      | 分認證                      |
| ▲+ 申請進修綱帳號              | 局 忘記進修網密碼                |
| ©全國教師在職進修寶訊網            | https://inservice.edu.tw |

5.點選一連串資料後再一次填寫資料(如下圖)後送出,即可正 式登入教育實習資訊平台

| $ ightarrow$ C $\$ eii.ncue.edu.tw/OpenID/Regist | ter.aspx Q 🛧 👫 🔞                                                                      |  |  |  |  |
|--------------------------------------------------|---------------------------------------------------------------------------------------|--|--|--|--|
| FB Ġ G G G 📑 H 📮 YouTube 📀                       | TSU校 🥝 TSU                                                                            |  |  |  |  |
| 全國教育實習資訊平臺<br>Americ Educational Information     | 常用功能 🗸 顯於平臺 🐂 常見問題 新手上路 翻婚我們 快速連結 🔗                                                   |  |  |  |  |
| 8.英寫下方欄位資料,平臺將於必要之表單欄位中自動帶<br>謝謝。                | 9人,以當省您的特寫時間:加入會員者, 媽提供錄聲培育之大學「簽習指導致師名單」及款背簽習欄檔「簽習藝導致師名單」供檢書查論。 及其他額外功能源目使用,歡迎加入會員多加利 |  |  |  |  |
| "身分證字號                                           | 職入身分證後將自動帶入己角資料。身份證字張第一碼為大寫英文                                                         |  |  |  |  |
| 就讀/畢業之師培大學<br>"畢(結)業/就讀(科)系所                     | 台灣首府大學 職人身分證後自動帶入                                                                     |  |  |  |  |
| *學號                                              | 斩入务分提後自勤带入                                                                            |  |  |  |  |
| *姓名                                              | 姓氏: 吴 姓名: 機能                                                                          |  |  |  |  |
| *性別                                              | 諸湖煙<br>輸入身分澄後自動際入                                                                     |  |  |  |  |
| "出生日期                                            | 講談定出生日期                                                                               |  |  |  |  |
| *島份別                                             | <b>學</b> 士                                                                            |  |  |  |  |
|                                                  | 公費生                                                                                   |  |  |  |  |
|                                                  | <i>鄄逻</i> 国號<br>再現 微範 主制語                                                             |  |  |  |  |
|                                                  |                                                                                       |  |  |  |  |
| = )Z 10 to 11                                    |                                                                                       |  |  |  |  |
| 双键 亲作 20-201                                     |                                                                                       |  |  |  |  |
|                                                  | 調換入地址:                                                                                |  |  |  |  |
|                                                  | 79] - 平江四十7月136                                                                       |  |  |  |  |
| "聯絡電話                                            | (戦例04-7232105#123 or 04-7232105#123-126、0912-345678)                                  |  |  |  |  |
| *手機號碼                                            | (範例04-7232105#123 or 04-7232105#123-126、0912-345678)                                  |  |  |  |  |
| *E-mail                                          | 請導入E-mail                                                                             |  |  |  |  |
|                                                  | 18週 入 使田 信 論                                                                          |  |  |  |  |

下次登入一樣由師資生漫遊登入

開始實習後請使用實習生登入

待8月25日開始實習時系統將會自動開通漫遊,即可直接 登入「全國教師在職進修資訊網」(http://inservice.edu.tw/) 使用。

※屆時如仍無法登錄「全國教師在職進修資訊網」,請聯繫 本中心,謝謝。

※有問題請盡早提出,讓本中心有時間協助各位處理。